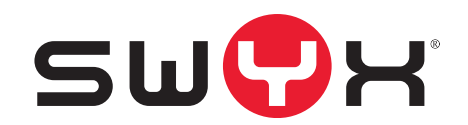

# Yealink@Home Voraussetzungen und Konfiguration

Stand: Dezember 2020

#### **Rechtliche Hinweise**

© 2020 Swyx Solutions GmbH. Alle Rechte vorbehalten.

Marken: Swyx, SwyxIt! und SwyxON sind eingetragene Marken der Swyx Solutions GmbH.

Alle anderen Marken, Produktnamen, Unternehmensnamen, Handelsmarken und Servicemarken sind Eigentum der entsprechenden Rechtsinhaber.

Die Inhalte dieser Dokumentation sind urheberrechtlich geschützt. Die Veröffentlichung im World Wide Web oder in sonstigen Diensten des Internets bedeutet noch keine Einverständniserklärung für eine anderweitige Nutzung durch Dritte. Jede vom deutschen Urheberrecht nicht zugelassene Verwertung bedarf der vorherigen schriftlichen Zustimmung der Swyx Solutions GmbH.

Die Informationen in dieser Dokumentation wurden sorgfältig auf ihre Korrektheit überprüft, können aufgrund ständiger Aktualisierung und Änderungen jedoch Fehler enthalten.

Swyx Solutions GmbH übernimmt keine Verantwortung für Druck- und Schreibfehler.

Trotz sorgfältiger inhaltlicher Kontrolle übernimmt Swyx Solutions GmbH keine Haftung für die Inhalte externer Links und macht sich diese nicht zu eigen. Für den Inhalt der verlinkten Seiten sind ausschließlich deren Betreiber verantwortlich.

**Swyx Solutions GmbH** 

Emil-Figge-Str. 86 D-44227 Dortmund office@swyx.com www.swyx.com

#### 1

## Inhalt

| 1.1 | Konzept                         | 2 |
|-----|---------------------------------|---|
| 1.2 | Voraussetzungen                 | 2 |
| 1.3 | AudioCodes SBC konfigurieren    |   |
| 1.4 | Konfiguration des Tischtelefons | 4 |
| 1.5 | Überprüfung                     | 6 |

## 1 Yealink@Home

Sie können ein Yealink Tischtelefon von einem beliebigen Standort und außerhalb eines VPNetzwerks an SwyxWare anbinden.

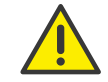

In diesem Szenario können Sie ein Yealink Tischtelefon nur als SIP-Endgerät mit grundlegenden IP-Telefoniefunktionen verwenden.

### 1.1 Konzept

Ein SwyxWare Benutzer kann sein Yealink Tischtelefon zu Hause an einen DSL-Router mit Internetzugang anschließen, sich mit seinen SIP-Anmeldedaten an SwyxServer anmelden und die SwyxWare Telefoniefunktionalität verwenden.

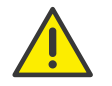

Es wird sichergestellt, dass SIP-Nachrichten nur von registrierten Benutzern weitergeleitet werden.

#### **DSL Gateway**

Die statische, öffentliche IP-Adresse des DSL-Gateways dient den Yealink Telefonen als SIP-Registrar, SIP-Proxy und Medien-Endpunkt. Über entsprechende Portweiterleitungsregeln werden die empfangenen, verschlüsselten SIP- und RTP-Pakete an den AudioCodes Session Border Controller (SBC) weitergeleitet.

#### AudioCodes SBC

Der Session Border Controller von AudioCodes empfängt die verschlüsselten SIP- und RTP-Pakete, entschlüsselt diese und leitet sie an SwyxWare weiter.

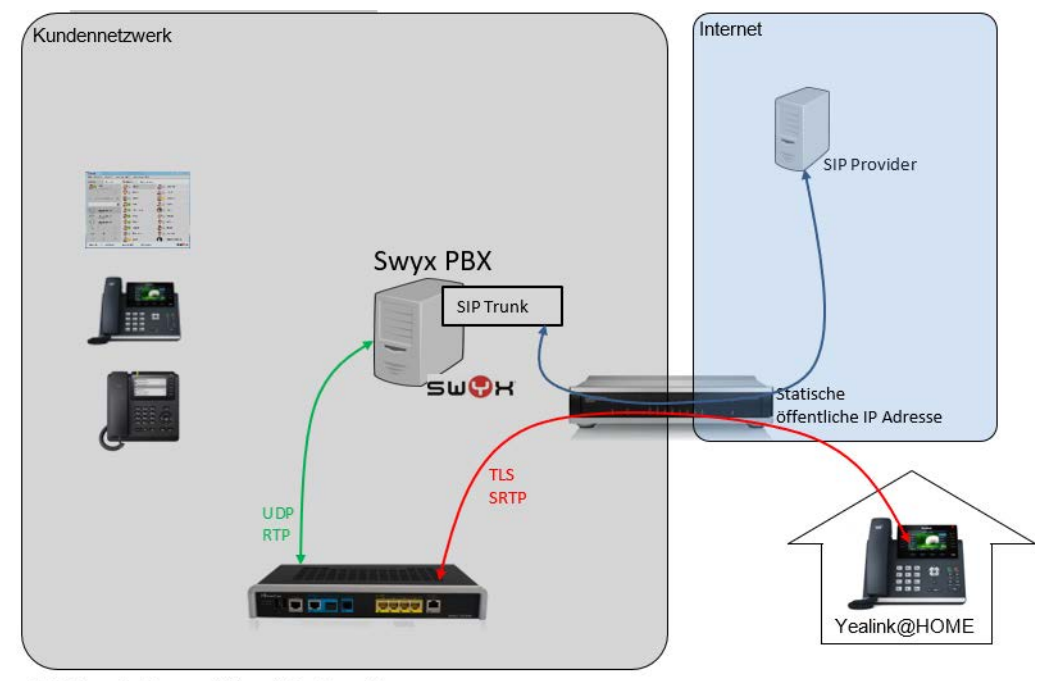

Abbildung 1: Netzwerkübersicht, SwyxWare

### **1.2 Voraussetzungen**

#### SwyxWare

- Installierte und konfigurierte SwyxWare Umgebung
- Auf SwyxWare ist sollte ein SIP-Trunk mit den entsprechenden öffentlichen Rufnummern eingerichtet werden, siehe https://help.swyx.com/cpe/latest.version/Administration/Swyx/de-DE/index.html#context/help/sip\_connections\_\$
- Den SwyxWare Benutzern sollten öffentliche Rufnummern zugeordnet werden, siehe https://help.swyx.com/cpe/latest.version/Administration/Swyx/de-DE/index.html#context/help/assign\_numbers \$
- Um ein Yealink Tischtelefon als reines SIP-Endgerät aus dem Home Office zu betreiben, müssen für den jeweiligen Benutzer in der Swyx-Ware Administration SIP-Anmeldedaten konfiguriert werden, siehe

https://help.swyx.com/cpe/latest.version/Administration/Swyx/de-DE/index.html#context/help/SIP\_registry\_\$

#### AudioCodes SBC

- Lizenzierter AudioCodes Session Border Controller (1x FEU Lizenz pro Anmeldung)
- AudioCodes Firmware ab v7.20

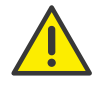

Sie können die Ports bzw. Portbereiche ggf. verändern. Die entsprechenden Eingaben müssen Sie dann bei der Konfiguration des SBCs und der Yealink Tischtelefone berücksichtigen.

• AudioCodes SBC muss für die Verwendung mit Yealink@Home vorkonfiguriert werden, siehe AudioCodes SBC konfigurieren, Seite 3

#### Edge / DSL Gateway

- Statische, öffentliche IP-Adresse für das DSL-Gateway
- An dem DSL Gateway müssen die folgenden Portweiterleitungen von den öffentlichen Ports an den AC SBC eingerichtet werden:
  - SIP-Signalisierungport (TLS): 2606
  - Media Ports: z.B. 8000 8199

#### Yealink

- Yealink Tischtelefon (T41S, T42S, T46S, T48S)
- Yealink Tischtelefon muss auf die neueste Firmware aktualisiert werden, mindesten auf die Version 66.84.133.2

### **1.3** AudioCodes SBC konfigurieren

Der AudioCodes Session Border Controller wird anhand der kommentierten CLI-Datei konfiguriert.

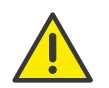

Sie können die Ports bzw. Portbereiche ggf. verändern. Die entsprechenden Eingaben müssen Sie dann bei der Konfiguration des SBCs und der Yealink Tischtelefone berücksichtigen.

Außerdem muss bei Änderung der Ports auch das DSL Gateway entsprechend angepasst werden.

# So spielen Sie die CLI-Datei mit Ihren Konfigurationsdaten auf den SBC ein

- 1 Laden Sie die ZIP-Datei von unserer Web-Seite herunter: https://www.swyx.de/ download.php?filen=Yealink at HOME M500L LAN.zip&loc=extern
- 2 Entpacken Sie die CLI-Datei in einen Ordner und öffnen die in einem Text-Editor.
- **3** Passen Sie die Konfigurationsdaten entsprechend der Kommentare an und speichern Sie Ihre Änderungen.
- 4 Öffnen Sie die Web-Oberfläche von AudioCodes.
- 5 Öffnen Sie in der oberen Menüleiste, rechts "Actions | Configuration File".

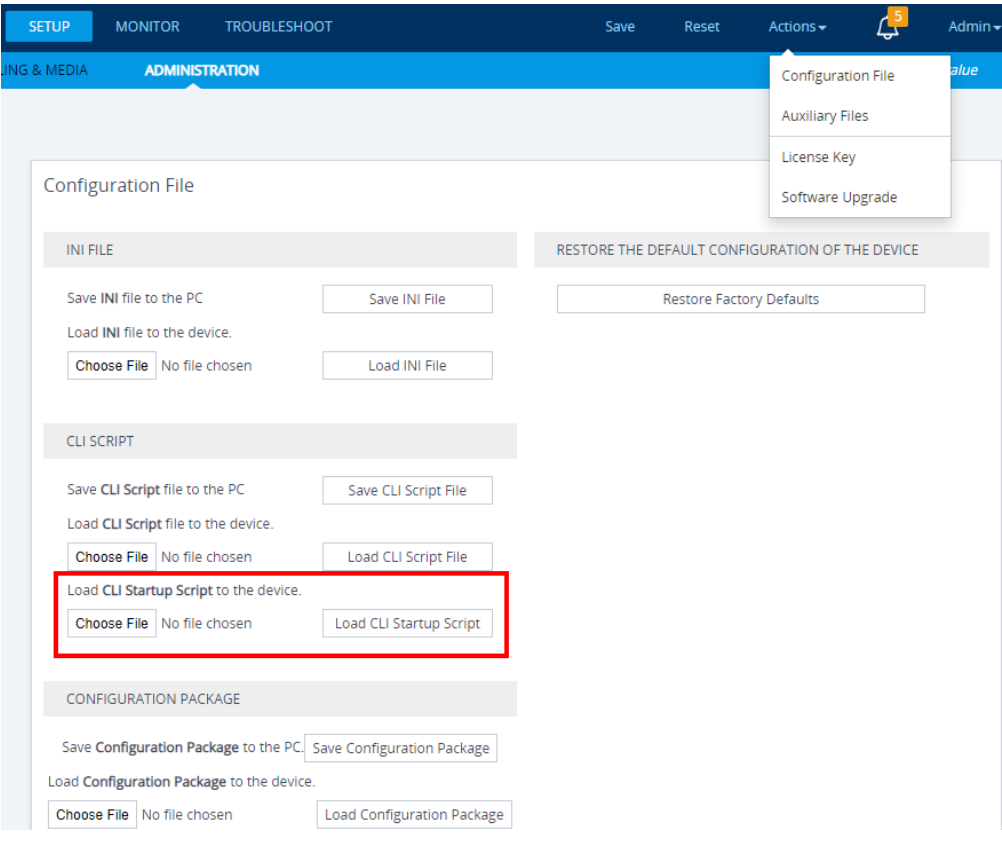

**6** Unter "Load CLI Startup Script to the device" klicken Sie auf "Choose File" und wählen Sie die CLI-Datei.

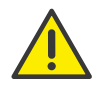

Die auf dem SBC vorhandene Konfiguration wird komplett durch die Daten in der CLI-Datei überschrieben.

- 7 Klicken Sie auf "Load CLI Startup Script".
  - ✓ Ihre Konfigurationsdaten wurden auf dem Gerät übernommen. Der Vorgang kann einige Minuten dauern. Der Session Border Controller kann dabei 1 bis 2 Mal neu gestartet werden.

### **1.4 Konfiguration des Tischtelefons**

Für die Konfiguration benutzen Sie die Web-Oberfläche vom Hersteller.

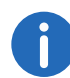

Um eine ggf. bestehende Konfiguration zu löschen, führen Sie einen Factory Reset durch.

Die folgenden Einstellungen müssen Sie unter "Account | Register" vornehmen:

| ealink Tase | Default password is in use. Please changel English (English) |               |                 |                                                                      |
|-------------|--------------------------------------------------------------|---------------|-----------------|----------------------------------------------------------------------|
|             | Status Account Netwo                                         | ork Dsskey Fe | atures Settings | Directory Security                                                   |
| Penister    | Account                                                      | Account1      | • 0             | NOTE                                                                 |
| Register    | Register Status                                              | Registered    |                 | Account Registration                                                 |
| Basic       | Line Active                                                  | Enabled       | • 0             | Register account (s) for the IP<br>phone.                            |
| Codec       | Label                                                        | User3622      | 0               | Server Redundancy                                                    |
| Advanced    | Display Name                                                 | User3622      | 0               | It is often required in VoIP<br>development to ensure service        |
|             | Register Name                                                | 3622          | 0               | continuity, for events where the<br>server needs to be taken offline |
|             | Username                                                     | 3622          | 0               | for maintenance, or for events<br>when the connection between        |
|             | Password                                                     | •••••         | 0               | the IP phone and the server fails                                    |
|             | SIP Server 1 🕜                                               |               |                 | A computer networking techniqu                                       |
|             | Server Host                                                  | 80.153.207.2  | Port 2606       | Internet protocol connections                                        |
|             | Transport                                                    | TLS           | • 0             | NAT.                                                                 |
|             | Server Expires                                               | 120           | 0               | You can configure NAT traversal                                      |
|             | Server Retry Counts                                          | 3             | 0               | for this account.                                                    |
|             | SIP Server 2 🕜                                               |               |                 | Click here to get more                                               |
|             | Server Host                                                  |               | Port 5060       | product documents.                                                   |
|             | Transport                                                    | UDP           | • 🕜             |                                                                      |
|             | Server Expires                                               | 3600          | 0               |                                                                      |
|             | Server Retry Counts                                          | 3             | 0               |                                                                      |
|             | Fashla Outhound Prove Conver                                 | Disphlad      | •               |                                                                      |
|             | Enable Outbound Proxy Server                                 | Disableu      |                 |                                                                      |
|             | Outbound Proxy Server 1                                      |               | Port 5060       |                                                                      |
|             | Outbound Proxy Server 2                                      |               | Port 5060       |                                                                      |
|             | Proxy Fallback Interval                                      | 3600          |                 |                                                                      |
|             | NAT                                                          | Disabled      | • 🕜             |                                                                      |

| Bezeichnung    | Erläuterung                                                                                                    |  |  |
|----------------|----------------------------------------------------------------------------------------------------|--|--|
| Line Active    | Wählen Sie "Enabled", um die Leitung zu aktivie-<br>ren.                                                                     |  |  |
| Label          | Geben Sie unter "Label" und "Display Name"                                                                                   |  |  |
| Display Name   | jeweils den Anzeigenamen des SwyxWare<br>Benutzers ein (Diese Angabe kann von der<br>SwyxWare Konfiguration abweichen).      |  |  |
| Register Name  | Geben Sie die SIP-Anmeldedaten des SwyxWare<br>Benutzers ein, die Sie in der SwyxWare-<br>Administration konfiguriert haben. |  |  |
| Username       |                                                                                                    |  |  |
| Password       |                                                                                                    |  |  |
| Server Host    | Geben Sie die öffentliche IP-Adresse und den<br>Port des DSL Gateway.                                                        |  |  |
| Transport      | Wählen Sie "TLS" aus.                                                                                                    |  |  |
| Server Expires | Registrierungsintervall für SwyxServer<br>Standardwert: 120                                                                  |  |  |

• Die folgende Einstellung müssen Sie unter "Account | Advanced" vornehmen:

| <b>.</b>      |                                   |               |               | Logout<br>English (English)                                         |
|---------------|-----------------------------------|---------------|---------------|---------------------------------------------------------------------|
| ealink   1465 | Status Account Network            | Dsskey Feat   | ures Settings | Directory Security                                                  |
| Penister      | Account                           | Account1 •    | 0             | NOTE                                                                |
| register      | Keep Alive Type                   | Default 🔹     | 0             | DTME                                                                |
| Basic         | Keep Alive Interval (Seconds)     | 30            | 0             | It is the signal sent from the IP<br>phone to the network, which is |
| Codec         | RPort                             | Disabled •    | 0             | generated when pressing the IP<br>phone's keypad during a call.     |
| Advanced      | Subscription Period (Seconds)     | 1800          | 0             |                                                                     |
|               | DTMF Type                         | SIP INFO •    | 0             | Session Timer<br>It allows multiple participants                    |
|               | DTMF Info Type                    | DTMF-Relay 🔻  | 0             | (more than three) to join a call.                                   |
|               | DTMF Payload Type (96~127)        | 101           | 0             | VQ-RTCPXR                                                           |
|               | Retransmission                    | Disabled 🔹    | 0             | complaint with RFC 6035, sends                                      |
|               | Subscribe Register                | Disabled 🔹    | 0             | contained SIP PUBLISH messages<br>to the central report collector.  |
|               | Subscribe for MWI                 | Enabled 🔹     | 0             |                                                                     |
|               | MWI Subscription Period (Seconds) | 3600          | 0             | Click here to get more                                              |
|               | Subscribe MWI to Voice Mail       | Disabled 🔹    | 0             | produce documents.                                                  |
|               | Voice Mail                        | ##10          | 0             |                                                                     |
|               | Voice Mail Display                | Enabled 🔹     | 0             |                                                                     |
|               | Caller ID Source                  | FROM <b>*</b> | 0             |                                                                     |
|               | Session Timer                     | Enabled 🔹     | 0             |                                                                     |
|               | Session Expires (90~7200s)        | 90            | 0             |                                                                     |
|               | Session Refresher                 | UAC •         | 0             |                                                                     |
|               | Send user=phone                   | Enabled 🔻     | 0             |                                                                     |
|               | RTP Encryption (SRTP)             | Compulsory •  | 0             |                                                                     |
|               | PTime (ms)                        | 20 •          | 0             |                                                                     |
|               | BLF List URI                      |               | 0             |                                                                     |
|               | BLF List Pickup Code              |               | 0             |                                                                     |
|               | BLF List Barge in Code            |               | 0             |                                                                     |
|               | BLF List Call Parked Code         |               | 0             |                                                                     |

Yea

> Aktivieren Sie die Sprachverschlüsselung: Setzen Sie die Option "RTP Encryption (SRTP)" auf "Compulsary" (erforderlich).

• Die folgende Einstellung müssen Sie unter "Setting | Time&Date" vornehmen:

| Veglink             | Logout<br>Logout Default password is in use. Please changel English (English) |                                              |                                                                                                    |  |
|---------------------|-------------------------------------------------------------------------------|----------------------------------------------|----------------------------------------------------------------------------------------------------|--|
|                     | Status Account Network                                                        | Dsskey Features Settings                     | Directory Security                                                                                           |  |
| Preference          | Time&Date                                                                     |                                              | NOTE                                                                                                    |  |
| Time&Date           | DHCP Time<br>Manual Time                                                      | Disabled                                     | Time and Date<br>It displays on the idle screen of<br>IP phones.                                             |  |
| Call Display        | Time Zone                                                                     | +1 Spain、France、Germany、Italy、Netherlan 🗸 🕜  | Time Zone                                                                                                    |  |
| Upgrade             | Daylight Saving Time                                                          | Automatic      Enabled      Disabled      O  | A time zone is a region on Earth<br>that has a uniform standard time.<br>It is convenient for areas in close |  |
| Auto Provision      | Location<br>Fixed Type                                                        | Germany(Berlin)<br>ODST by Date  DST by Week | commercial or other<br>communication to keep the same<br>time.                                               |  |
| Configuration       | Start Date                                                                    | March V Last Week V Sunday V 02:00 V         | NTP Server<br>The IP phones synchronize the                                                                  |  |
| Dial Plan           | End Date                                                                      | October 🗸 Last Week 🗸 Sunday 🖌 03:00 🗸       | time and date automatically from the NTP time server by default.                                             |  |
| Voice               | Offset (minutes)                                                              | 60 ?                                         | Daylight Saving Time                                                                                         |  |
| Ring                | NTP by DHCP Priority<br>Primary Server                                        | High                                         | advancing clocks during the<br>summer time so that evenings<br>have more daylight and mornings               |  |
| Tones               | Secondary Server                                                              | pool.ntp.org                                 | have less. Typically, clocks are<br>adjusted forward one hour at the                                         |  |
| Softkey Layout      | Update Interval (15~86400s)                                                   | 1000                                         | start of spring and backward in<br>autumn.                                                                   |  |
| TR069               | Time Format                                                                   | Hour 24 🗸                                    | Click here to get more                                                                                       |  |
| Voice Monitoring    | Date Format                                                                   | WWW MMM DD V                                 | product documents.                                                                                           |  |
| SIP<br>Power Saving |                                                                               |                                              |                                                                                                    |  |

Stellen Sie die korrekte Zeitzone, den Ort und die Sommerzeitregelung ein.

• Die folgende Einstellung müssen Sie unter "Security | Trusted Certificates" vornehmen:

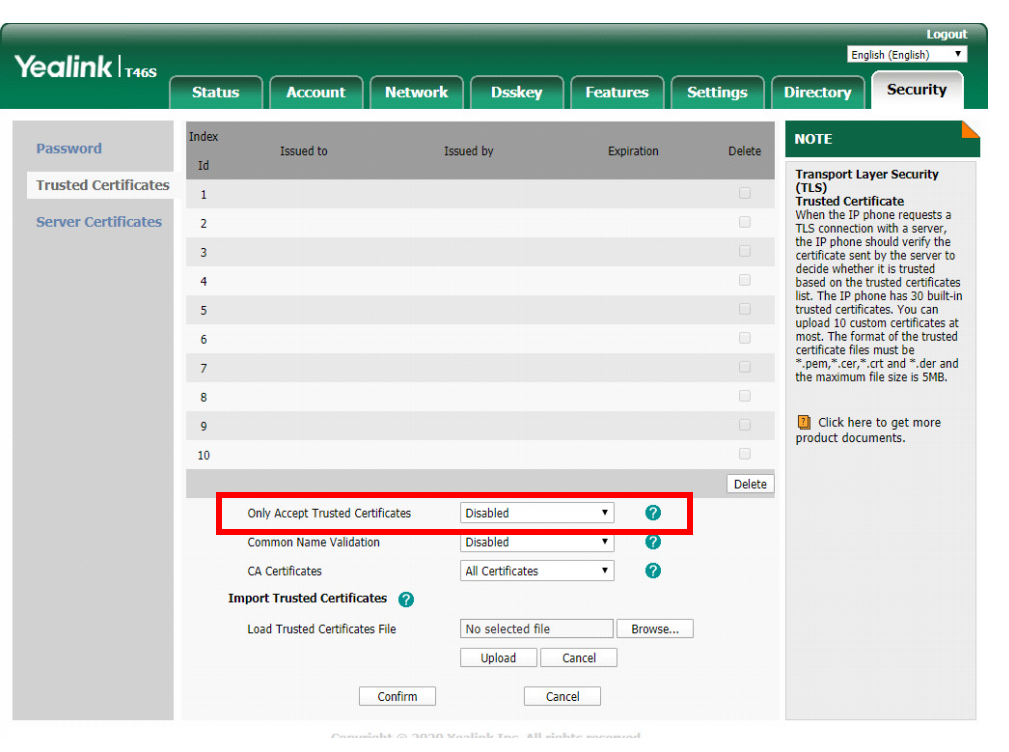

Das Telefon muss TLS-Verbindungen ohne Zertifikatsprüfung zulassen. Setzen Sie die Option "Only Accept Trusted Certificates" auf "Disabled".

### 1.5 Überprüfung

Nach erfolgreicher Konfiguration können Sie den Anmeldestatus des Yealink Tischtelefons, das via Yealink@Home an SwyxWare angebunden wurde, in der SwyxWare Administration überprüfen.

Zusätzlich können die SIP Nachrichten mit Hilfe des Syslog Viewers von AudioCodes überwacht werden:

http://redirect.audiocodes.com/install/index.html